Interventions are meant to track any incidents or ongoing problems during a placement. You can log interventions for Sites, Locations, and personnel. The form is exactly the same no matter the pathway, and you can add as many follow ups within a single intervention as needed.

- Pathway for Sites
- Pathway for Locations
- Pathway for Personnel
- Adding and Managing Interventions
- Viewing Interventions Needing Follow Up

## **Pathway for Sites**

1. Select Sites from the left-menu or dashboard.

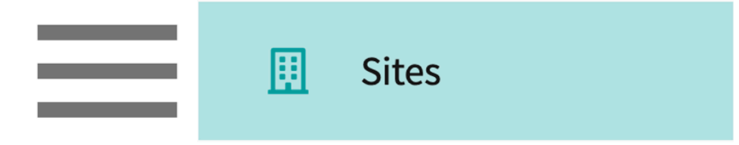

2. Find and select your desired Site.

| Setup Sites Locations Per | sonnel Contracts Emails                                                                                  | Explore Locat | ions Reports | Dashboard                                                 |                          |  |  |  |
|---------------------------|----------------------------------------------------------------------------------------------------|---------------|--------------|-----------------------------------------------------------|--------------------------|--|--|--|
| Q Search                  | Q SearchFilters:Active $\otimes$ PT.DPT $\otimes$ + Add Site $\hookrightarrow$ $\swarrow$ $\checkmark$ 2 |               |              |                                                           |                          |  |  |  |
| 35 Results Found          |                                                                                                    |               |              |                                                           |                          |  |  |  |
| SITE NAME 🛧               | ADDRESS                                                                                                  | CITY          | STATUS       | PROGRAMS                                                  | PHONE                    |  |  |  |
| Ability Center*           | 169 Sugar Street                                                                                         | West Chicago  | Active       | PT.DPT, OT.OTD                                            |                          |  |  |  |
| Abundant Health* 🚫        | 9 Amherst Avenue SW,<br>Rehabilitation Medicine, 6th<br>Floor                                            | Depew         | Active       | PA.MSPAS, PT.DPT, SW,<br>Nursing, Nursing-CRNA,<br>OT.OTD | (555) 555-55!<br>x421223 |  |  |  |

3. Click on the Interventions tab from the ribbon at the top of the page.

| ÷   | <b>Abur</b><br>9 Amhe | n <b>dant Healt</b><br>erst Avenue SW, R | <b>h*</b><br>ehabilitation Medi | cine, 6th Floor, De | pew, NM 023 | 45 🖸 🛇     |               |             |                |  |
|-----|-----------------------|------------------------------------------|---------------------------------|---------------------|-------------|------------|---------------|-------------|----------------|--|
| Abo | out                   | Contracts                                | Locations                       | Personnel           | Slots       | Placements | Interventions | Assessments | Communications |  |

4. Please scroll to the Adding and Managing Interventions

## Pathway for Locations

1. Select Sites from the left-menu or dashboard.

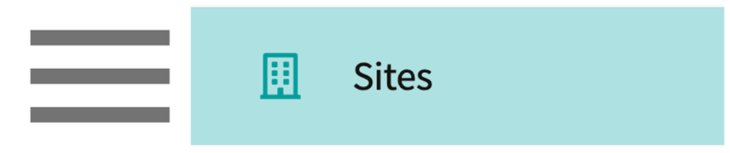

2. Select Locations from the ribbon at the top of the page.

|  | Setup | Sites | Locations | Personnel | Contracts | Emails | Explore Locations | Reports | Dashboard |  |
|--|-------|-------|-----------|-----------|-----------|--------|-------------------|---------|-----------|--|
|--|-------|-------|-----------|-----------|-----------|--------|-------------------|---------|-----------|--|

3. Find and select your desired Location.

| Setup                           | Sites                                       | Locations     | Personnel | Contracts   | Emails E | Explore Locations | Reports         | Dashboard        |   |
|---------------------------------|---------------------------------------------|---------------|-----------|-------------|----------|-------------------|-----------------|------------------|---|
| Q Sear                          | Q Search Filters: Active ⊗ PT.DPT ⊗ 🕒 $2$ 2 |               |           |             |          |                   |                 |                  |   |
| 55 Results Found                |                                             |               |           |             |          |                   |                 |                  |   |
| LOCATION ↑ ADDRESS              |                                             |               |           |             | STATUS   | PHONE             |                 | SITE NAME        |   |
| Ability Center 169 Sugar Street |                                             |               |           | Active      |          |                   | Ability Center* |                  |   |
| Abundant                        | Health - M                                  | lain Hospital | 9 Amh     | erst Avenue | Active   | (555) 555-5555 x5 | 5555            | Abundant Health' | • |

4. Click on the Interventions tab from the left panel.

| Sites > Action Physical Therapy Inc > A | ction Physical Therapy Inc                       |                               |                                   |
|-----------------------------------------|--------------------------------------------------|-------------------------------|-----------------------------------|
| Action Physical Therapy Inc             | 🏷 380 SUTLEY CIR, SACRAMENTO, CA 95835-2043      |                               | Delete Location                   |
|                                         |                                                  |                               |                                   |
| Location Menu <                         | Action Physical Therapy Inc $\Box$ $\heartsuit$  |                               | Ø                                 |
| About                                   | Address                                          | Location Area                 | Phone                             |
| R≡ Personnel                            | 500 50 FET CIR, SACIONIELTO, CA 55055 2015       | Leveller lebel                | Webste                            |
| Communications                          | -                                                | TEST                          | -                                 |
| <u>⊖</u> ⊳ Slots                        | Rural Location<br>No                             | Underserved Population<br>Yes | Explore clinical locations<br>Yes |
| E Placements                            | Last updated by Sai Potturi on November 22, 2022 |                               |                                   |
| $\mathcal{P}_{\Phi}$ Interventions      |                                                  |                               |                                   |
| $\mathcal{Q}_{\Phi}$ Assessments        | Contracts                                        |                               |                                   |
| E Location Evaluations                  | Action Physical Therapy Inc Awaiting Signoff     |                               |                                   |

5. Please scroll to the Adding and Managing Interventions

1. Select Sites from the left-menu or dashboard.

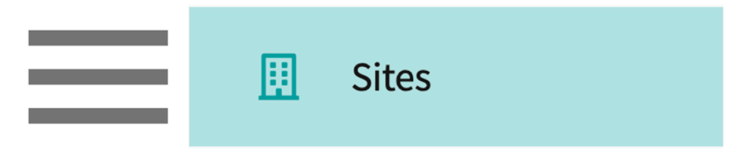

2. Select Personnel from the ribbon at the top of the page.

| Setup | Sites | Locations | Personnel | Contracts | Emails | Explore Locations | Reports | Dashboard |
|-------|-------|-----------|-----------|-----------|--------|-------------------|---------|-----------|
|       |       |           |           |           |        |                   |         |           |

3. Find and select your desired Personnel.

| Setup Sites Loca | tions Personnel Contracts | s Emails       | Explore Locations Repo | orts Dashboard             |  |  |  |  |  |
|------------------|---------------------------|----------------|------------------------|----------------------------|--|--|--|--|--|
| Q Search         | Filters:                  | Active 🛞 PT.DP | T 🛞                    | E⇒ & √2                    |  |  |  |  |  |
| 34 Results Found |                           |                |                        |                            |  |  |  |  |  |
| NAME 个           | EMAIL                     | DESIGNATION    | SITE NAME              | LOCATION NAME              |  |  |  |  |  |
|                  |                           |                |                        | Adaptial - Easton          |  |  |  |  |  |
| Aaron Hotchner 🚫 | aaronhotchner@example.com | Owner,SCCE     | Adaptial               | Adaptial - Wellington      |  |  |  |  |  |
|                  |                           |                |                        | Abundant - Ambulatory Care |  |  |  |  |  |

4. Click on the Interventions tab from the left panel.

| Sites > Abundant Health* > James Spa | tes > Abundant Health* > James Spader |                                   |                                             |  |  |  |  |  |  |
|--------------------------------------|---------------------------------------|-----------------------------------|---------------------------------------------|--|--|--|--|--|--|
| James Spader Clinical Instructo      | or                                    |                                   | Delete Personnel                            |  |  |  |  |  |  |
| Personnel Menu <                     | James Spader                          |                                   | P                                           |  |  |  |  |  |  |
| About                                | Practice setting                      |                                   |                                             |  |  |  |  |  |  |
| អ៊ើ Association                      | -                                     |                                   |                                             |  |  |  |  |  |  |
| Communications                       | Degree<br>-                           | Title<br>-                        | Credentials<br>-                            |  |  |  |  |  |  |
| 2⊕ Interventions                     | Address<br>-                          | Email<br>james.spader@exxat.com   | Primary Phone number $\stackrel{O}{\simeq}$ |  |  |  |  |  |  |
|                                      | Secondary Phone number 🕮              | National Provider Identifier<br>- | Alumni & Graduation Date<br>-               |  |  |  |  |  |  |
|                                      | Faculty Type<br>-                     | Working Hours<br>-                |                                             |  |  |  |  |  |  |

5. Please scroll to the Adding and Managing Interventions

## Adding and Managing Interventions

1. The page will load all previously added interventions. Click on the + icon to add an entry.

| Q Sear       | rch text      |              |                                 |                              |                                                                     | + Add intervention   | 7        |
|--------------|---------------|--------------|---------------------------------|------------------------------|---------------------------------------------------------------------|----------------------|----------|
| MODE         | INITIATED BY  | CONTACT WITH | SUBJECT OF INTERVENTION         | PLANNED<br>FOLLOW UP<br>DATE | FOLLOW UP NOTES                                                     | ROTATION             | DA<br>IN |
| In<br>Person | Rocio Ramirez | SCCE         | Supervision of Students :<br>Di | June 9, 2023                 | Discussed need for gradual release on student supervision Show More | Clinical Practice II | Ma       |

- 2. A drawer will open. You'll be able to enter the following information. Click Save when done.
  - 1. Mode of intervention
  - 2. Details of intervention
- 3. If this is an ongoing intervention, click on Add Follow Up.

| Intervention                                                                                                    | Save       |  |  |  |  |  |  |  |
|----------------------------------------------------------------------------------------------------|------------|--|--|--|--|--|--|--|
| Mode *<br>O Audio Call O Video Call O Email In Person O Other<br>Initiated by *                                                                                                    |            |  |  |  |  |  |  |  |
| Rocio Ramirez                                                                                                    |            |  |  |  |  |  |  |  |
| Contact with *                                                                                                    |            |  |  |  |  |  |  |  |
| SCCE                                                                                                    |            |  |  |  |  |  |  |  |
| Rotation                                                                                                    |            |  |  |  |  |  |  |  |
| Clinical Practice II                                                                                                    | -          |  |  |  |  |  |  |  |
| Subject*                                                                                                    |            |  |  |  |  |  |  |  |
| Supervision of Students                                                                                                    |            |  |  |  |  |  |  |  |
| Paragraph $\vee$ <b>B</b> $I \ \cup \equiv \vee \ \partial$ $:= \vee \frac{1}{2} \vee$ $AI \vee$ $:=$                                                                                                    | :          |  |  |  |  |  |  |  |
| Discussed need for gradual release on student supervision as several students have reported that instructing clinicians provide close supervision even during final clinical experience. Site has requested education for instructors on implementing gradual release - will provide this summer! |            |  |  |  |  |  |  |  |
| Date of intervention *                                                                                                    |            |  |  |  |  |  |  |  |
| May 15, 2023                                                                                                    | <u>כ</u> נ |  |  |  |  |  |  |  |
| Status                                                                                                    |            |  |  |  |  |  |  |  |
| Open                                                                                                    | •          |  |  |  |  |  |  |  |
| (n) Browse to upload                                                                                                    |            |  |  |  |  |  |  |  |
| Supported formats: .pdf,.doc,.jpg,.jpeg,.png,.docx,.xlsx,.pptx,.pptm,.potx,.potm<br>You can only upload files with file size under 10 MB.                                                                                                    |            |  |  |  |  |  |  |  |
| Add Followup                                                                                                    |            |  |  |  |  |  |  |  |

4. If you added a follow up, you'll provide details of your planned follow up date. Click Save once done.

| Intervention                                                                                                    | Save                  |
|----------------------------------------------------------------------------------------------------|-----------------------|
|                                                                                                    |                       |
| Supported formats: .pdf,.doc,.jpg,.jpeg,.png,.docx,.xlsx,.pptx,.pptm,.potx,.po<br>You can only upload files with file size under 10 MB. | tm                    |
| Follow Up                                                                                                    |                       |
| Planned follow up date *                                                                                                    |                       |
| June 12, 2023                                                                                                    | <b>i</b> ව            |
| Actual follow up date                                                                                                    |                       |
|                                                                                                    | C 🗎                   |
| Paragraph $\vee$ <b>B</b> $I \ \underline{\cup} \equiv \vee \ \mathcal{O}$ $:= \vee \frac{1}{2} = \vee$                                 | <u>A</u> ~ At ~ ! Ξ : |
| Description                                                                                                    |                       |
|                                                                                                    |                       |
|                                                                                                    |                       |
|                                                                                                    |                       |
|                                                                                                    |                       |
|                                                                                                    |                       |
|                                                                                                    |                       |
|                                                                                                    |                       |

5. The intervention will be listed on the main grid. To edit an intervention, click on the Subject of Intervention text.

| Q Search text |               |              |                                 |                              | + Add intervention                                                  | 7                    |          |
|---------------|---------------|--------------|---------------------------------|------------------------------|---------------------------------------------------------------------|----------------------|----------|
| MODE          | INITIATED BY  | CONTACT WITH | SUBJECT OF INTERVENTION         | PLANNED<br>FOLLOW UP<br>DATE | FOLLOW UP NOTES                                                     | ROTATION             | DA<br>IN |
| In<br>Person  | Rocio Ramirez | SCCE         | Supervision of Students :<br>Di | June 9, 2023                 | Discussed need for gradual release on student supervision Show More | Clinical Practice II | Ma       |

- 6. A drawer will open.
  - 1. Click on the pencil icon to make edits.

2. Click on the trash bin to delete the intervention.

| > | < Locatio                    | on Intervention                                                                                                    |  |  |  |
|---|------------------------------|----------------------------------------------------------------------------------------------------|--|--|--|
| S | upervision of S              | Students                                                                                                    |  |  |  |
|   | Contact with<br>May 15, 2023 | - SCCE                                                                                                    |  |  |  |
|   |                              | Description<br>Discussed need for gradual release on student supervision as several students have reported that<br>instructing clinicians provide close supervision even during final clinical experience. Site has requested<br>education for instructors on implementing gradual release - will provide this summer! |  |  |  |
|   | In Person                    | Rotation<br>Clinical Practice II                                                                                                    |  |  |  |
|   |                              | Initiated by<br>Rocio Ramirez                                                                                                    |  |  |  |

## Viewing Interventions Needing Follow Up

- 1. While we currently do not have reports for Interventions, you are able to view anything that needs follow up by going to the Site and Locations Dashboard.
- 2. Select Sites from the left-menu or dashboard.

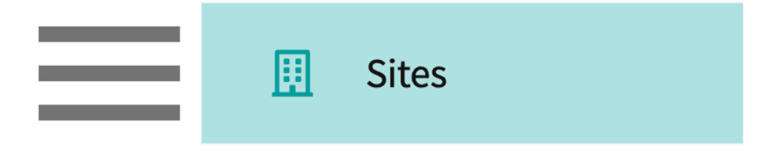

3. Click on Dashboard from the ribbon at the top of the page.

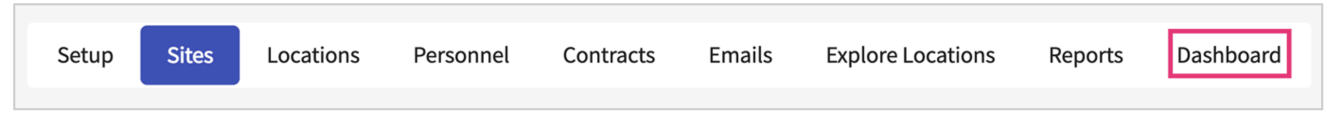

- 4. The dashboard will by default show you information for Sites. If you'd like to see details for Locations, switch the button to Locations.
  - 1. Please note the dashboard is updated every 24 hours.

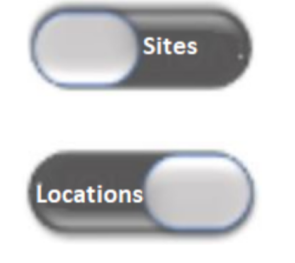

- 5. Find the Interventions Needing Follow Up section and click on the interventions you'd like to see:
  - 1. More than 7 days
  - 2. Next 7 days
  - 3. Past Due

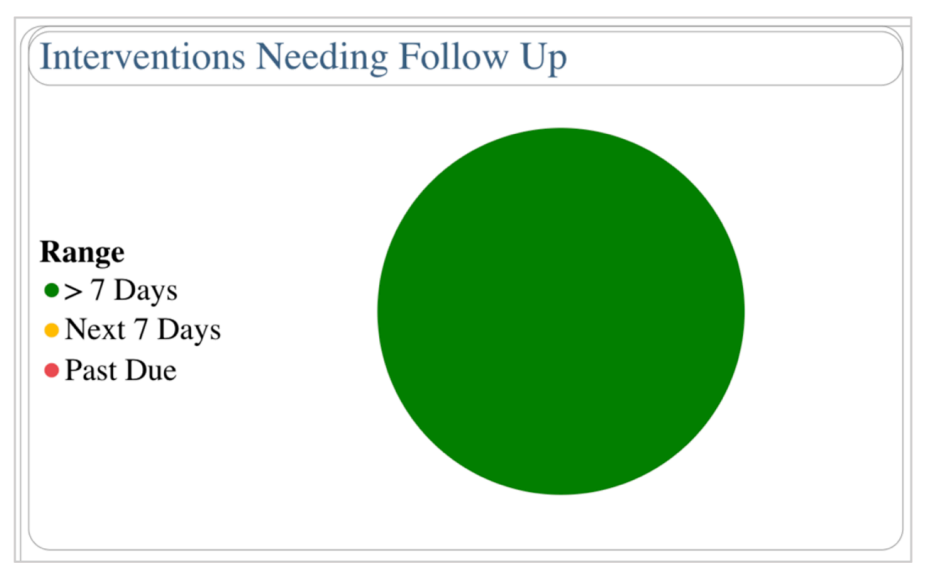

- 6. The Details of Selected Sites / Locations section will load any Sites or Locations who have interventions needing follow up.
  - 1. You may need to scroll to the bottom of the dashboard to view these sections.

| Details of Selected Sites |                |              |        |       |          |                |  |  |  |  |
|---------------------------|----------------|--------------|--------|-------|----------|----------------|--|--|--|--|
| Date Added                | Name           | Address      | City   | State | ZIP Code | Phone          |  |  |  |  |
| 09/26/2022                | Ability Center |              |        |       |          | (555) 555-5555 |  |  |  |  |
| 02/16/2022                | Modern Wellnes |              |        |       |          | (555) 555-5555 |  |  |  |  |
| 08/31/2022                | Preferred Care | 1110 Main St | Boston | MA    | 32837    | (555) 555-5555 |  |  |  |  |

|            |                            |                       | Details of Selected Locations |       |          |       |                |  |
|------------|----------------------------|-----------------------|-------------------------------|-------|----------|-------|----------------|--|
| Date Added | l Name                     | Address               | City                          | State | ZIP Code | Phone | Site Name      |  |
| 06/10/2021 | Ability Center             | 9 Amherst Ave         | Belleville                    | NJ    | 07109    |       | Ability Center |  |
| 06/22/2022 | Adaptial - Wellington      | 9792 Mulberry Drive   | Brooklyn                      | NY    | 11216    |       | Adaptial       |  |
| 08/25/2020 | Bridge Therapy on Mag Mile | 379 Manor Station Ave | Hamilton                      | NJ    | 08690    |       | Bridge Therapy |  |